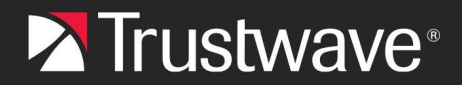

**CONFIGURATION GUIDE** 

# Single Sign On for MailMarshal Cloud with Microsoft Active Directory

# Table of Contents

| About This Document                                           | 1 |
|---------------------------------------------------------------|---|
| 1 Set Up the Relying Party Trust in AD FS                     | 2 |
| 1.1 Gather Required Data from MailMarshal Cloud               | 2 |
| 1.2 Create the Relying Party Trust                            | 2 |
| 1.3 Add Claim Rules                                           | 3 |
| 1.4 Gather Information                                        | 5 |
| 2 Complete Configuration in MailMarshal Cloud for the SQM     | 6 |
| 3 Complete Configuration in MailMarshal Cloud for the Console | 8 |
| About Trustwave1                                              | 0 |

# About This Document

This document describes the steps required to configure SAML Single Sign On (SSO) to the Trustwave MaiMarshal Cloud Spam Quarantine Management site and/or Customer Console, using Microsoft AD FS as the Identity Provider. You can use the same AD FS identity provider for both SQM and the Console, by adding the appropriate values in the AD FS Relying Party setup.

This document assumes that:

- Your reseller has enabled your access to Single Sign On for these services.
- You have configured Microsoft AD FS and have administrator access.
  - For help with configuring AD FS, see Microsoft resources such as the <u>Windows Server 2016</u> and 2012 R2 AD FS Deployment Guide.

# 1 Set Up the Relying Party Trust in AD FS

To set up AD FS, first create a Relying Party Trust and then add Claim Rules to define the information that is returned on a successful authentication.

# 1.1 Gather Required Data from MailMarshal Cloud

- 1. Log in to the MailMarshal Cloud Console. Navigate to **Configuration > Security Configuration** and expand **Single Sign On**.
- 2. Select an option (SQM Identity Providers or Console Identity Provider).

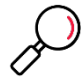

**Note**: If you do not see one or both of these options, SSO is not enabled for you. Contact Trustwave or your reseller.

- 3. At the top of the list, click **Add.**
- 4. Note the Entity Provider and ACS URL. You will enter these items in AD FS.
  - Carefully copy the values. The path parts differ for SQM and the Console.

#### 1.2 Create the Relying Party Trust

- 1. Log on to the AD server and open AD FS Management.
- 2. Expand the menu tree item Trust Relationships, and then select Relying Party Trusts.
- 3. From the Actions pane, click Add Relying Party Trust.
- 4. Click Start to start the wizard. After completing each step below, click Next.
- 5. On the Select Data Source page, select Enter data manually.
- 6. On the Specify Display Name page, enter the name MailMarshal Cloud.

| <b>\$</b> 0                                                        | Add Relying Party Trust Wizard                                        | X |
|--------------------------------------------------------------------|-----------------------------------------------------------------------|---|
| Specify Display Name                                               |                                                                       |   |
| Steps                                                              | Enter the display name and any optional notes for this relying party. |   |
| Welcome                                                            | Display name:                                                         |   |
| Select Data Source                                                 | SEG Cloud                                                             |   |
| Specify Display Name                                               | Neter                                                                 |   |
| Choose Profile                                                     |                                                                       |   |
| <ul> <li>Configure Certificate</li> </ul>                          |                                                                       | Ĥ |
| <ul> <li>Configure URL</li> </ul>                                  |                                                                       |   |
| Configure Identifiers                                              |                                                                       |   |
| <ul> <li>Configure Multi-factor<br/>Authentication Now?</li> </ul> |                                                                       |   |
| <ul> <li>Choose Issuance Authorization<br/>Rules</li> </ul>        |                                                                       | ~ |
| Ready to Add Trust                                                 |                                                                       |   |
| <ul> <li>Finish</li> </ul>                                         |                                                                       |   |
|                                                                    |                                                                       |   |
|                                                                    |                                                                       |   |
|                                                                    |                                                                       |   |
|                                                                    |                                                                       |   |
|                                                                    |                                                                       |   |
|                                                                    |                                                                       |   |
|                                                                    |                                                                       |   |
|                                                                    |                                                                       |   |
|                                                                    |                                                                       |   |
|                                                                    |                                                                       |   |
|                                                                    |                                                                       |   |
|                                                                    |                                                                       |   |
|                                                                    |                                                                       |   |
|                                                                    |                                                                       | _ |
|                                                                    | < <u>Previous</u> <u>Next</u> > Cancel                                |   |

- 7. On the Choose Profile page, choose AD FS profile (default selection).
- 8. On the Configure Certificate page, do not enter any information.

9. On the **Configure URL** page, select **Enable Support for the SAML 2.0 WebSSO protocol**. Enter the ACS URL (the examples below use the US Region SQM URL)

| <b>\$</b> 2                                                                                                    | Add Relying Party Trust Wizard                                                                                                    |
|----------------------------------------------------------------------------------------------------|----------------------------------------------------------------------------------------------------|
| Configure URL                                                                                                    |                                                                                                    |
| Steps<br>9 Wicknom<br>9 Secket Otale Source<br>9 Speechy Display Name<br>9 Concess Publie<br>9 Condigue Collections<br>9 Condigue Lotter<br>9 Condigue Lotter<br>9 | AD ES sugados Be WS Trust WS Frederation and SAME 20 WebSSD protocols for valveg parties. IIWS Frederation, SAME, or both see sured by the IRIE to use. Suggester the WS-Trust protocols always enabled for a relying party. C Incluing sugards the WS-Frederation Passive protocol. Relying party (S Frederation Passive protocol. Relying party (S Frederation Passive)) (Relying party (S Frederation Passive)) (Relying party (S Frederation Passive)) (Relying party (S Frederation Passive)) (Relying party (S Frederation Passive)) (Relying party (S Frederation Passive)) (Relying party (S Frederation Passive)) (Relying party (S Frederation Passive)) (Relying party (S Frederation Passive)) (Relying party (S Frederation Passive)) (Relying party (S Frederation Passive)) (Relying party (S Frederation Passive)) (Relying Party (S Frederation Passive)) (Relying Party (S Frederation Passive)) (Relying Party (S Frederation Passive)) (Relying Party (S Frederation Passive)) (Relying Party (S Frederation Passive)) (Relying Party (S Frederation Passive)) (Relying Party (S Frederation Passive)) (Relying Party (S Frede |
|                                                                                                    | < <u>P</u> revious <u>N</u> ext> Cancel                                                                                                    |

10. On the **Configure Identifiers** page, enter the Entity Provider URL and then click **Add**.

| Ŵ.                                             | Add Relying Party Trust Wizard                                                                                                   |        |
|------------------------------------------------|----------------------------------------------------------------------------------------------------|--------|
| Configure Identifiers                          |                                                                                                    |        |
| Steps                                          | Relying parties may be identified by one or more unique identifier strings. Specify the identifiers for this relying party trust |        |
| Welcome                                        |                                                                                                    |        |
| Select Data Source                             | Relying party trust identifier:                                                                                                  |        |
| Specify Display Name                           |                                                                                                    | Add    |
| Choose Profile                                 | Example: https://fs.contoso.com/adfs/services/trust                                                                              |        |
| Configure Certificate                          | Polying party trust identificar                                                                                                  |        |
| Configure URL                                  | https://seaconsole.trustwave.com/sam                                                                                             | Remove |
| Configure Identifiers                          |                                                                                                    |        |
| Configure Multi-factor     Authentication Now? |                                                                                                    |        |
| Choose Issuance Authorization     Rules        |                                                                                                    |        |
| Ready to Add Trust                             |                                                                                                    |        |
| • Finsh                                        |                                                                                                    |        |
|                                                |                                                                                                    |        |
|                                                |                                                                                                    |        |
|                                                | < Previous Next>                                                                                                    | Cancel |

- 11. On the **Configure Multi-factor authentication Now** page, do not enter any information. You can modify the MFA settings later if required.
- 12. On the **Choose Issuance Authorization Rules** page, choose to Permit all users. You can modify the permissions later if required.
- 13. On the Ready to Add Trust page, review the settings and then click Next.
- 14. On the Finish page, make sure Open the Edit Claim Rules is selected, and then click Close.

#### 1.3 Add Claim Rules

1. If you are not continuing from the Relying Party Trust wizard, from the FS Management Relying Party Trusts list right-click the MailMarshal Cloud trust item and click Edit Claim Rules.

2. On the Edit Claim Rules window, click **Add Rule**. (If necessary, scroll to the bottom of the pane to see this button.)

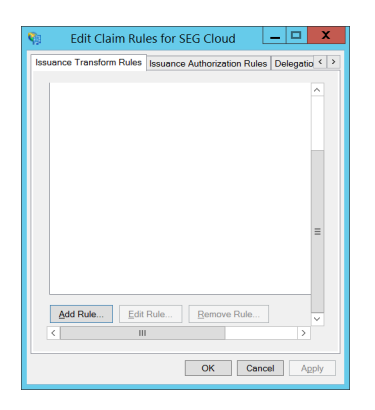

- 3. On the Choose Rule Type page, accept the default **Send LDAP Attributes as Claims**, and then click **Next**.
- 4. On the Configure Claim Rule page:
  - Give the rule a descriptive name such as MailMarshal Cloud.
  - Select the Attribute Store (normally Active Directory).
  - Select LDAP attributes and claim names as shown and explained below.

|               |                                                                                                    | E     | dit Rule - SEG Cloud Claims                      |  |  |  |  |
|---------------|----------------------------------------------------------------------------------------------------|-------|--------------------------------------------------|--|--|--|--|
| You<br>extra  | You can configure this rule to send the values of LDAP attributes as claims. Select an attribute store from which to<br>extract LDAP attributes. Specify how the attributes will map to the outgoing claim types that will be issued from the rule. |       |                                                  |  |  |  |  |
| <u>C</u> lain | n rule name:                                                                                                    |       |                                                  |  |  |  |  |
| SEG           | Cloud Claims                                                                                                    |       |                                                  |  |  |  |  |
| Rule          | template: Send LDAP Attribut                                                                                                    | es as | Claims                                           |  |  |  |  |
| A 44-11-      |                                                                                                    |       |                                                  |  |  |  |  |
| Attrib        | oute <u>s</u> tore:                                                                                                    |       |                                                  |  |  |  |  |
| Activ         | ve Directory                                                                                                    |       | ¥                                                |  |  |  |  |
| <u>M</u> ap   | ping of LDAP attributes to outg                                                                                                    | going | claim types:                                     |  |  |  |  |
|               | LDAP Attribute (Select or type to add more)                                                                                                    |       | Outgoing Claim Type (Select or type to add more) |  |  |  |  |
|               | E-Mail-Addresses                                                                                                    | ~     | email 🗸                                          |  |  |  |  |
|               | Proxy-Addresses                                                                                                    | ~     | email 🗸 🗸                                        |  |  |  |  |
|               | Given-Name                                                                                                    | ~     | givenname 🗸 🗸                                    |  |  |  |  |
|               | Surname                                                                                                    | ~     | Surname 🗸                                        |  |  |  |  |
| ▶             | User-Principal-Name                                                                                                    | ~     | UserName 🗸 🗸                                     |  |  |  |  |
| *             |                                                                                                    | ~     | ×                                                |  |  |  |  |
|               |                                                                                                    |       |                                                  |  |  |  |  |
| Vi            | ew Rule <u>L</u> anguage                                                                                                    |       | OK Cancel                                        |  |  |  |  |

Copyright © Trustwave Holdings, Inc. All rights reserved. This document is protected by copyright and any distribution, reproduction, copying, or decompilation is strictly prohibited without the prior written consent of Trustwave. 4

| LDAP Attribute      | Outgoing Claim Type | Comments                                                                                                    |
|---------------------|---------------------|----------------------------------------------------------------------------------------------------|
| E-Mail-Addresses    | email               | The list of email addresses from AD                                                                                                    |
| Proxy-Addresses     | email               | The list of email aliases for the user (this attribute is populated by Exchange Server when integrated with AD). This information is only used by SQM. |
| Given-Name          | givenname           | The user's given name, used to construct the text full name shown in MailMarshal Cloud                                                                 |
| Surname             | surname             | The user's surname, used to construct the text full name shown in MailMarshal Cloud                                                                    |
| User-Principal-Name | UserName            | The user's logon and primary email address                                                                                                    |

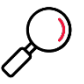

**Note**: If you store email addresses in more locations, you can add more LDAP attributes for SQM by using the claim type **email**.

#### 1.4 Gather Information

Copy the information that you will need to enter in MailMarshal Cloud to configure the Identity Provider. The required items are the SSO URL, Entity ID, and Partner Certificate.

• In AD FS Management, click the menu tree item **Service**, and then from the Actions pane click **Edit Federation Service Properties**.

| Federation Service Properties                                   |
|-----------------------------------------------------------------|
| General Organization Events<br>Federation Service display name: |
| adfs 103                                                        |
| Example: Fabrikam Federation Service                            |
| F <u>e</u> deration Service name:                               |
| adfs.doc103.example.test                                        |
| Example: fs.fabrikam.com                                        |
| Federation Service identifier:                                  |
| http://adfs.doc103.example.test/adfs/services/trust             |
| Example: http://fs.fabrikam.com/adfs/services/trust             |
| Web SSO lifetime: 480 🖍 minutes                                 |
|                                                                 |
|                                                                 |
|                                                                 |
|                                                                 |
|                                                                 |
|                                                                 |
| OK Cancel Apply                                                 |

- 5. **SSO URL:** From the Federation Service Properties, copy the **Federation Service Name**. The SSO URL uses this value and looks like: https://[federation service name]/adfs/ls (without brackets)
- 6. Entity ID: From the Federation Service Properties, copy the value of the Federation Service Identifier field.

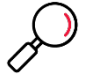

**Note**: Copy the value exactly including the Protocol part (this may be http:// even if the SSO URL uses HTTPS). Typically the value is http://[federation service name]/adfs/services/trust

- 7. In AD FS Management, expand the menu tree item Service, and then click Certificates.
- 8. In the Certificates pane, right-click the certificate under **Token-signing** and then click **View Certificate**.

| <b>1</b> 0              |                        |                      | AD FS       |            |           | _ <b>D</b> X                           |
|-------------------------|------------------------|----------------------|-------------|------------|-----------|----------------------------------------|
| File Action View Window | Help                   |                      |             |            |           | - 8                                    |
| 🗢 🔶 🙇 📰 📓 💷             |                        |                      |             |            |           |                                        |
| AD FS                   | Certificates           |                      | _           | _          |           | Actions                                |
| Endpoints               | Subject                | Issuer               | Effective D | Expiration | Status Pr | Certificates -                         |
| Certificates            | Service communications | Chicada da 103 ana   | 7/2/2010    | 7/2/2010   |           | Add Token-Signing Certificate          |
| Claim Descriptions      | Token desception       | CIN-add. doc ros exa | 7/3/2010    | 7/3/2015   |           | Add Token-Decrypting Certificate       |
| Trust Relationships     | FalcN+ADFS Encryption  | CN+ADES Encryptio    | 7/3/2018    | 7/3/2019   | P         | Set Service Communications Certificate |
| Claims Provider Trusts  | Token-signing          |                      |             |            |           | View                                   |
| Attribute Stores        | E CN+ADFS Signing - a  | CN+ADFS Signing      | 7/3/2018    | 7/3/2019   | P         | New Window from Horo                   |
| Authentication Policies |                        |                      |             |            |           |                                        |
|                         |                        |                      |             |            |           | G Kefresh                              |
|                         |                        |                      |             |            |           | Help                                   |
|                         |                        |                      |             |            |           | CN=ADFS Signing - adfs.doc103.ex       |
|                         |                        |                      |             |            |           | View Certificate                       |
|                         |                        |                      |             |            |           | Set as Primary                         |
|                         |                        |                      |             |            |           | Help                                   |
|                         |                        |                      |             |            |           | a nop                                  |
|                         |                        |                      |             |            |           |                                        |
|                         |                        |                      |             |            |           |                                        |
|                         |                        |                      |             |            |           |                                        |
|                         |                        |                      |             |            |           |                                        |
|                         |                        |                      |             |            |           |                                        |
|                         |                        |                      |             |            |           |                                        |
|                         |                        |                      |             |            |           |                                        |
|                         |                        |                      |             |            |           |                                        |
|                         |                        |                      |             |            |           |                                        |
|                         |                        |                      |             |            |           |                                        |
|                         | 1                      |                      |             |            |           |                                        |

- 9. On the certificate window, click the Details tab and then click **Copy to File**. Complete the wizard to save the certificate as a DER encoded file.
- 2 Complete Configuration in MailMarshal Cloud for the SQM
- 1. Log in to the MailMarshal Cloud Console. Navigate to **Configuration > Security Configuration > Single Sign On > SQM Identity Providers**.

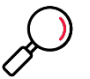

**Note**: If you do not see this option, SSO is not enabled for you. Contact Trustwave or your reseller.

- 2. At the top of the list, click Add.
- 3. Enter a name such as ADFS.
- 4. Enter the Entity ID and SSO URL that you noted from AD FS Management.
- 5. Check the box **Partner Certificate**, and then import the certificate that you saved from AD FS Management.

| Trustwave MailMarshal Cloud US 🗙 🕂                               | ł                                                      |   |   | ~    | -     |        | ×    |
|------------------------------------------------------------------|--------------------------------------------------------|---|---|------|-------|--------|------|
| $\leftrightarrow$ $\rightarrow$ C $\bullet$ console.us.mailmarsh | nal.cloud/security-configuration/sqm-identity-provider | Ê | ☆ | * 0  | C     | Update | :    |
| rustwave < ∶× sc                                                 | M Identity Provider                                    |   |   | Save | Cance | ?      | lelp |
| Trustwave Managed Admin * Se                                     | rvice Provider Settings                                |   |   |      |       |        |      |
| ▼ □                                                              | Force User Interaction                                 |   |   |      |       |        |      |
| Dashboard                                                        | Send Requested User Name                               |   |   |      |       |        |      |
|                                                                  | Entity ID                                              |   |   |      |       |        |      |
|                                                                  | https://console.us.mailmarshal.cloud/som               |   |   |      |       |        |      |
|                                                                  | ACSTIR                                                 |   |   |      |       |        |      |
|                                                                  |                                                        |   |   |      |       |        |      |
|                                                                  | https://console.us.mailmarshal.cloud/sqm/ssoa          |   |   |      |       |        |      |
|                                                                  |                                                        |   |   |      |       |        |      |
| A Notifications 📵 Id                                             | entity Provider Settings                               |   |   |      |       |        |      |
|                                                                  | Name                                                   |   |   |      |       |        |      |
|                                                                  |                                                        |   |   |      |       |        |      |
|                                                                  | Entity ID                                              |   |   |      |       |        |      |
|                                                                  |                                                        |   |   |      |       |        |      |
|                                                                  | SSO URL                                                |   |   |      |       |        |      |
|                                                                  |                                                        |   |   |      |       |        |      |
|                                                                  | Use Partner Certificate                                |   |   |      |       |        |      |
|                                                                  |                                                        |   |   |      |       |        |      |
|                                                                  |                                                        |   |   |      |       |        |      |

- 6. To set the default Identity Provider, on the SQM Identity Providers page, select the provider and then click **Set Default**.
- 7. To set a provider for an individual domain:
  - From the domain list (Configuration > System Configuration > Domains), edit the domain.
  - Select an Identity Provider from the menu, and then click Save.

| Trustwave MailMarshal Cloud US 🗙  | +                                                          |                               | `            | /       | -         |        | ×    |
|-----------------------------------|------------------------------------------------------------|-------------------------------|--------------|---------|-----------|--------|------|
| ← → C 🔒 console.us.mailm          | arshal.cloud/config/domains                                | Ê                             | ☆ 🗯          |         | 0         | Update | 2    |
| Trustwave < : ×                   | Domain                                                     |                               | Si           | ive     | Cance     | ?      | Help |
| Trustwave Managed Admin -         | General Delivery                                           |                               |              |         |           |        |      |
| Overview                          | Incoming and Outgoing Costs                                |                               |              |         |           |        |      |
| Dashboard                         | Specify the incoming and outgoing costs for the domain     | for use in billing reports (t | here figures | are n   | oturad    | to     |      |
| Reports                           | charge for services).                                      | tor use in bining reports (e  | neae ngurea  |         | otuscu    |        |      |
| Management                        | Incoming Cost Per MB                                       | Outgoing Cost Per MB          |              |         |           |        |      |
| Messages                          |                                                            |                               |              |         |           |        |      |
| Email Policy                      |                                                            |                               |              |         |           |        |      |
| Policy Elements                   | Single Sign On                                             |                               |              |         |           |        |      |
| <ul> <li>Audit History</li> </ul> |                                                            | 504                           |              |         |           |        |      |
| A Notifications 3                 | The identity provider to use for this domain for accessing | SQM.                          |              |         |           |        |      |
|                                   | Identity Provider                                          |                               |              |         |           |        |      |
| Configuration                     | Default 💙                                                  |                               |              |         |           |        |      |
| System Configuration              | Default                                                    |                               |              |         |           |        |      |
| Security Configuration            | Azure AD                                                   |                               |              |         |           |        |      |
| SQM Configuration                 | Override the default email addresses used for notification | c cent by this cenvice        |              |         |           |        |      |
| Support                           | Administrator Empil Address                                | Source Empil Address          |              |         |           |        |      |
| ? Help                            |                                                            | Server Email Address          |              |         |           |        |      |
| Documentation                     |                                                            |                               |              |         |           |        |      |
|                                   |                                                            |                               |              |         |           |        |      |
|                                   | Executive Names List                                       |                               |              |         |           |        |      |
|                                   | Names or email addresses which correspond to the execu     | tives of this domain. This i  | nformation   | is used | d in frau | ıd     |      |
|                                   | detection.                                                 |                               |              |         |           |        |      |

Copyright © Trustwave Holdings, Inc. All rights reserved. This document is protected by copyright and any distribution, reproduction, copying, or decompilation is strictly prohibited without the prior written consent of Trustwave. 7

8. Test the configuration by logging in to SQM as a valid user. If the user is not in in the MailMarshal Cloud SQM users list, they will be added to the list. All email aliases from the configured attributes will be added for the user.

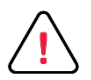

**Caution**: The number of users that can be created and authenticated in MailMarshal Cloud SQM is limited to the licensed user count in MailMarshal Cloud.

# 3 Complete Configuration in MailMarshal Cloud for the Console

Log in to the MailMarshal Cloud Console. Navigate to Configuration > Security Configuration > Single Sign On > Console Identity Provider.

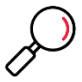

**Note**: If you do not see this option, SSO is not enabled for you. Contact Trustwave or your reseller.

- 2. At the top of the list, click Add.
- 3. Enter a name such as ADFS.
- 4. Enter the Entity ID and SSO URL that you noted from AD FS Management.
- 5. Check the box **Partner Certificate**, and then import the certificate that you saved from AD FS Management.

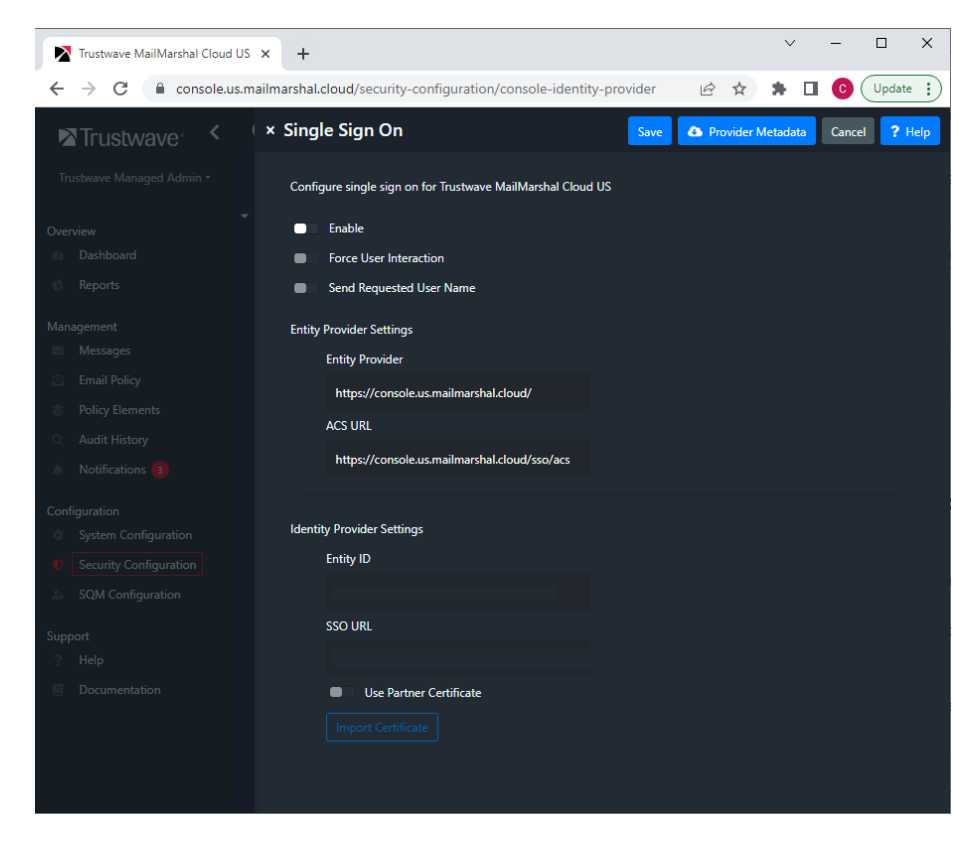

Copyright © Trustwave Holdings, Inc. All rights reserved. This document is protected by copyright and any distribution, reproduction, copying, or decompilation is strictly prohibited without the prior written consent of Trustwave.

6. To enable use of this provider immediately select **Enable**.

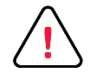

**Caution**: Double-check all settings before enabling SSO for the Console. Enabling SSO will immediately disable the plain username and password login. Ensure that you have enabled at least one user for SSO on the provider side. Console users must be created explicitly in MailMarshal Cloud (for security, self-provisioning is not supported for the Console).

Before logging out of the session where you enable SSO, test access from another workstation using the permitted user details.

If you cannot log in after enabling SSO, contact your reseller for assistance. Reseller Support logins can always access the Console.

- 7. For other available options, see Help for the page.
- 8. Click Save.

#### About Trustwave

Trustwave helps businesses fight cybercrime, protect data and reduce security risk. With cloud and managed security services, integrated technologies and a team of security experts, ethical hackers and researchers, Trustwave enables businesses to transform the way they manage their information security and compliance programs. More than three million businesses are enrolled in the Trustwave TrustKeeper® cloud platform, through which Trustwave delivers automated, efficient and cost-effective threat, vulnerability and compliance management. Trustwave is headquartered in Chicago, with customers in 96 countries. For more information about Trustwave, visit <a href="https://www.trustwave.com">https://www.trustwave.com</a>.